# لاصتالا ىلع CPE ةردق مدع

## المحتويات

المقدمة الم<u>تطلبات الأساسية</u> المتطلبات المكونات المستخدمة الاصطلاحات كيف تحصل CPEs على عنوان IP؟ مخطط تدفق أستكشاف الأخطاء وإصلاحها التحقق من الحالة على CMTS التحقق من تكوين CPE الحد الأقصى ل CPE مسجل شبكة Cisco عدم استخدام CNR <u>تحقق من ذلك مع مزود خدمة الإنترنت (ISP) لديك</u> <u>لم يتم تعيين عنوان IP من قبل ISP</u> <u>التحقق من اتصال IP</u> <u>عينة من التكوين</u> جهاز طرفي للكتابة إظهار كبل الواجهات <u>معلومات ذات </u>صلة

# <u>المقدمة</u>

يناقش هذا المستند بعض أكثر الأسباب شيوعا لعدم قدرة المعدات التي تعمل وفقا لمعيار العميل (CPE) - مثل جهاز كمبيوتر يعمل بنظام التشغيل Windows 2000 أو نظام تشغيل مماثل خلف مودم كبل - على الحصول على عنوان IP أو عدم قدرتها على الاتصال بالإنترنت. يستخدم المستند نهج مخطط تدفق ليوصلك عبر سلسلة من الخطوات لاستكشاف أخطاء الشبكة وإصلاحها من جانب CPE أو من جانب وحدة الاستقبال والبث.

# <u>المتطلبات الأساسية</u>

#### <u>المتطلبات</u>

لا توجد متطلبات خاصة لهذا المستند.

### <u>المكونات المستخدمة</u>

لا يقتصر هذا المستند على إصدارات برامج ومكونات مادية معينة.

#### <u>الاصطلاحات</u>

# <u>کیف تحصل CPEs علی عنوان IP؟</u>

بعد اتصال مودم الكبل <u>بالإنترنت،</u> يحاول CPE الموجود خلف مودم الكبل الحصول على عنوان IP باستخدام عملية بروتوكول التكوين الديناميكي للمضيف (DHCP). يرسل العميل بشكل خاص طلب بروتوكول نظام تمهيد تشغيل الكمبيوتر (BOOTP) مع تعيين خيار DHCP على اكتشاف DHCP، وعنوان IP للمصدر 0.0.0.0، وعنوان IP للوجهة من 255.255.255.255.255. يتم بعد ذلك إرسال هذه الحزمة إلى خادم DHCP بواسطة نظام توصيل المودم الكابلي (CMTS). تحتوي الحزمة المرسلة على عنوان IP المصدر لعنوان IP الثانوي الذي تم تكوينه على واجهة الكبل، ولها عنوان IP للوجهة لخادم DHCP، كما هو محدد بواسطة عنوان IP الثانوي الذي تم تكوينه على واجهة الكبل، ولها

يستجيب خادم DHCP باستخدام عرض DHCP مع عدد من الخيارات، بما في ذلك "عنوان IP معين من قبل خادم العميل". ويقوم CMTS بإرجاع ذلك إلى CPE. قد يرسل CPE بعد ذلك طلب DHCP لعنوان IP المعين. الاستجابة هي DHCP ACK من الخادم ومن CPE باستخدام عنوان IP الذي يتم تعيينه. لمراقبة هذا التبادل، قم بإصدار الأمر debug ip dhcp server packet لاستلام إخراج مشابه لذلك كما هو موضح أدناه.

CPE mac address: 0010.a4e6.d04d CPE assigned IP address: **192.168.50.3** DHCP Server IP address: 172.17.110.137 .5d20h: DHCPD: BOOTREQUEST from 0100.10a4.e6d0.4d forwarded to 172.17.110.137 DHCP DISCOVER. 5d20h: DHCPD: forwarding BOOTREPLY to client 0010.a4e6.d04d. !--- DHCP ---! OFFER. 5d20h: DHCPD: creating ARP entry (192.168.50.3, 0010.a4e6.d04d). 5d20h: DHCPD: unicasting BOOTREPLY to client 0010.a4e6.d04d (192.168.50.3). 5d20h: DHCPD: setting giaddr to 192.168.50.1. 5d20h: DHCPD: BOOTREQUEST from 0100.10a4.e6d0.4d forwarded to 172.17.110.137. !--- DHCP REQUEST. 5d20h: DHCPD: forwarding BOOTREPLY to client 0010.a4e6.d04d. !--- DHCP REQUEST. 5d20h: DHCPD: forwarding BOOTREPLY to client 0010.a4e6.d04d. !--- DHCP REQUEST. 5d20h: DHCPD: forwarding BOOTREPLY to client 0010.a4e6.d04d. !--- DHCP ACK. 5d20h: DHCPD: creating ARP entry (192.168.50.3, 0010.a4e6.d04d). 5d20h: DHCPD: unicasting BOOTREPLY to client .(0010.a4e6.d04d (192.168.50.3)

**تحذير:** يمكن أن يتسبب الأمر debug ip dhcp server packet في انخفاض حاد في الأداء إذا تم تنفيذه على CMTS مشغول. لذلك، يوصى باستخدامه فقط في بيئة معملية.

قد لا تعمل العملية المذكورة أعلاه بالشكل المرغوب فيه بسبب عدد من العوامل، بعضها مدرج أدناه.

- کمبیوتر تم تکوینه بشکل غیر صحیح
- خادم DHCP الذي تم تكوينه بشكلً غير صحيح
  - مشكلات مودم الكبل
- معلمات ملف تكوين مواصفات واجهة خدمة البيانات المنقولة عبر الكبلات (DOCSIS)

يسلط مخطط التدفق في القسم التالي الضوء على بعض أهم العوامل التي تؤثر على قدرة CPE على الحصول على عناوين IP. كما يوفر خطوات لاستكشاف أخطاء محاولات CPE الفاشلة وإصلاحها للحصول على عناوين IP.

# مخطط تدفق أستكشاف الأخطاء وإصلاحها

يمكنك النقر على أي من المربعات الخضراء للذهاب إلى القسم المرادف.

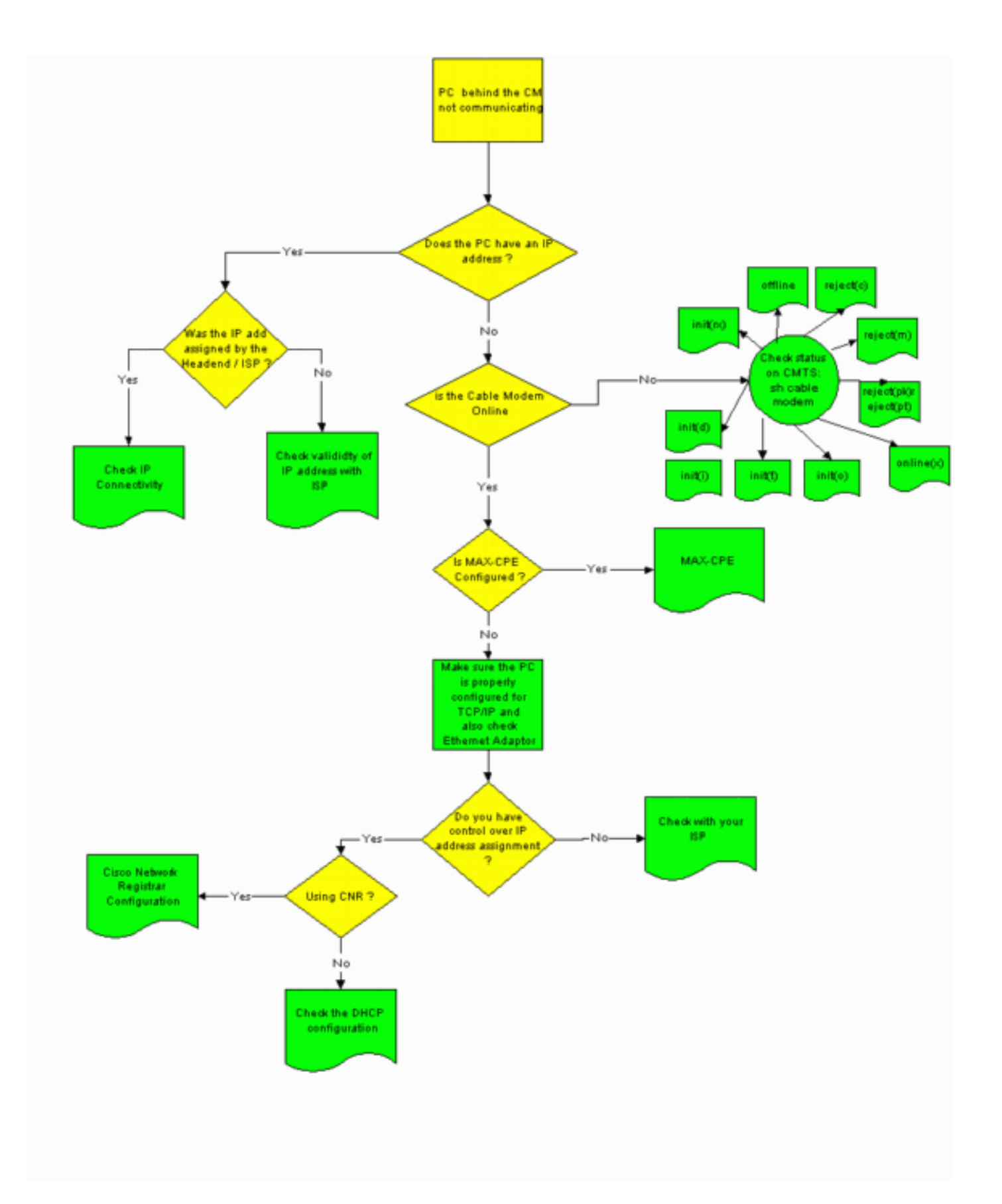

# <u>التحقق من الحالة على CMTS</u>

يجب عليك أولا تحديد ما إذا كان CPE قد حصل على عنوان IP (راجع قسم <u>تكوين Check CPE</u> في هذا المستند). إذا لم يتم تعيين عنوان IP إلى CPE، فأكد أن مودم الكبل متصل. لا يمكن ل CPE الحصول على عنوان IP إذا لم يأتي مودم الكبل على الإنترنت.

للتحقق من الحالة على CMTS، قم بإصدار الأمر show cable modem من CMTS. يتم عرض نموذج للمخرجات

|   |               |                    |            |      |            |       |         | Sniper#   | show  | cable m  | odem |
|---|---------------|--------------------|------------|------|------------|-------|---------|-----------|-------|----------|------|
|   | Interface     | Prim <b>Online</b> | Timing Rec |      | QoS CPE IF |       | address | s MAC add |       | lress    |      |
|   |               |                    |            | Si   | d          | State |         | Offset    | Power |          |      |
|   | Cable2/0/U0 1 | offline            | 2291       | 0.00 | 2          | 0 10  | 0.50    | .50.4     | 00    | 50.7366. | 2223 |
|   | Cable2/0/U0 2 | online             | 2814       | 0.25 | 5          | 0 10  | 0.50    | .50.5     | 00    | 01.9659. | 4449 |
|   | Cable2/0/U0 3 | online             | 2813       | 0.50 | 5          | 0 10  | 0.50    | .50.2     | 00    | 01.9659. | 4477 |
| 2 |               |                    |            |      |            |       |         | 2         |       |          |      |

يوضح عمود **حالة الاتصال** أعلاه حالة مودم الكبل. للحصول على عنوان IP بنجاح وإنشاء اتصال، يجب أن يكون مودم الكبل في إحدى الحالات التالية:

- عبر الإنترنت
- متصل (pt)

تشير أي حالة غير الحالتين المذكورتين أعلاه إلى أن مودم الكبل لم يسجل مع CMTS، وبالتالي، لا يمكن ل CPE الحصول على عنوان IP.

للحصول على معلومات شاملة حول أستكشاف أخطاء حالات مودم الكبل المحتملة وإصلاحها، ارجع إلى <u>أستكشاف</u> <u>أخطاء أجهزة مودم كبل uBr التي لا تظهر عبر الإنترنت وإصلاحها</u>.

# <u>التحقق من تكوين CPE</u>

يحتاج الكمبيوتر الذي يعمل بنظام التشغيل Windows 95 أو NR أو 2000 إلى توفر مكدس TCP/IP مثبت بشكل صحيح وتم تكوينه للحصول على عنوان IP.

تظهر لقطات الشاشة العينة في هذا المستند عميل يعمل بنظام التشغيل Windows 2000. تحتوي أنظمة تشغيل Windows الأخرى على تكوينات مماثلة، رغم أن مظهر مربعات الحوار والأمر الصادر للوصول إلى نافذة تكوين IP قد يختلف.

**ملاحظة:** يفترض هذا القسم أن كمبيوتر العميل به محول إيثرنت مثبت ومهيأ بشكل صحيح. إذا لم تكن كذلك، ارجع إلى مستندات منتجك أو اطلب المساعدة من مورد المحول.

للتحقق من عنوان IP المعين إلى الكمبيوتر الشخصي، أستخدم الإجراء التالي:

- 1. انقر على **ابدأ > تشغيل**.
- 2. في نافذة <mark>"التشغيل"، اكتب</mark>

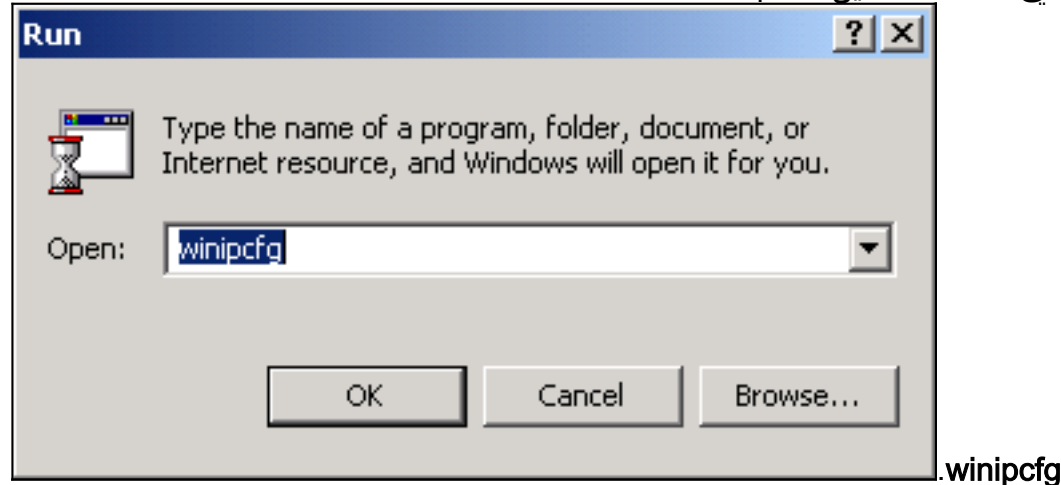

3. ثم انقر فوق موافقيظهر نافذة تكوين

| M        | 🎇 IP Configurat              | ion               |                             |     |  |  |  |  |  |
|----------|------------------------------|-------------------|-----------------------------|-----|--|--|--|--|--|
| [        | Ethernet Adapter Information |                   |                             |     |  |  |  |  |  |
| 2        | Adapter Name                 | 👍 Xircom Car      | 👍 Xircom CardBus Ethernet 💌 |     |  |  |  |  |  |
| <u>ه</u> | IP Address                   | 192.16            | 192.168.50.3 😤              |     |  |  |  |  |  |
|          | Subnet Mask                  | 255.255           | 255.255.255.0               |     |  |  |  |  |  |
|          | Default Gateway              | 192.16            | 192.168.1.10 📑              |     |  |  |  |  |  |
|          | Adapter Address              | 00-10-A4-E        | E6-D0-4D                    | L   |  |  |  |  |  |
|          | Release                      | Renew             | Rele <u>a</u> se All        |     |  |  |  |  |  |
|          | Rene <u>w</u> All            | More <u>I</u> nfo | ОК                          | L   |  |  |  |  |  |
| l        |                              |                   |                             | IIP |  |  |  |  |  |

ِ <mark>ملاحظة:</mark> في حالة تثبيت أكثر من مهايئ

Ethernet في كمبيوتر العميل، فحدد المحول المتصل بمودم الكبل باستخدام السهم المنسدل لاسم المحول.من جانب CMTS، يمكنك التحقق من CPE الموجود خلف أي مودم كبل والتحقق من عنوان IP المعين إلى CPE من خلال إصدار الأمر societ *x/y* modem z. يتم تحديد الحجج الخاصة بهذا الأمر كما يلي*:x* هو رقم بطاقة الخط.*Y* هو رقم منفذ تدفق البيانات.*z* هو معرف الخدمة (SID) لمودم الكبل.يمكنك تعيين *z* إلى ٥ لعرض تفاصيل حول جميع أجهزة مودم الكبلات و CPE على واجهة تدفق بيانات معينة. رأيت العرض قارن كبل أمر ينتج في نهاية <u>عينة تشكيل</u> قسم من هذا وثيقة.إذا كان عنوان IP هو 0.0.00، فقد فشل CPE في الحصول على عنوان IP. قبل المتابعة إلى الخطوة التالية، انقر فوق الزر **تجديد** لمحاولة الحصول على في الحصول على عنوان IP. قبل المتابعة إلى الخطوة التالية، انقر فوق الزر **تجديد** لمحاولة الحصول على عنوان IP. إذا تعذر على CPE الحصول على عنوان IP. فستتلقى IPRenweAdres الحمول على هذا النوع من العناوين هو عنوان IP وهمي" يحدده Windows وهو يشير إلى أنه لم يتم الحصول على هذا النوع من العناوين هو عنوان IP وهمي" يحدده Windows وهو يشير إلى أنه لم يتم الحصول على عنوان IP عامل.

4. تحقق من أن CPE يحتوي على مكدس TCP/IP تم تثبيته وتكوينه بشكل صحيح، كما هو موضح أدناه.أختر **ابدأ** > **إعدادات > الشبكة واتصالات الطلب الهاتفي > اتصال المنطقة المحلية**.في شاشة "اتصال المنطقة المحلية"، انقر فوق **خصائص**.يظهر إطار خصائص اتصال المنطقة

| Local Area Connection | Properties                                                     | ?)                                                     |
|-----------------------|----------------------------------------------------------------|--------------------------------------------------------|
| General               |                                                                |                                                        |
| Connect using:        |                                                                |                                                        |
| 🖳 Xircom Cardbus      | Ethernet 100 + Moden                                           | n 56 (Ethernet Interf                                  |
|                       |                                                                | Configure                                              |
| Components checked    | are used by this conne                                         | ection:                                                |
| Client for Micro      | soft Networks                                                  |                                                        |
| File and Printer      | <ul> <li>Sharing for Microsoft I</li> <li>(TCD /ID)</li> </ul> | Networks                                               |
|                       |                                                                |                                                        |
|                       |                                                                |                                                        |
| Install               | Uninstall                                                      | Properties                                             |
| Description           |                                                                |                                                        |
| Transmission Contro   | l Protocol/Internet Pro                                        | tocol. The default                                     |
| across diverse interc | connected networks.                                            | ommunication                                           |
| Chow icon is taskt    |                                                                |                                                        |
| j snow icon in taskb  | ai when connected                                              |                                                        |
|                       |                                                                |                                                        |
|                       | (                                                              | JK Cancel                                              |
| حقيف مالد شيرا        | راذا ام تک هناك مساد                                           | (TCP/IP) איזי: איז איז איז איז איז איז איז איז איז איז |

بروتوتوق بإعراب ( سربات ) وعديدة إنه معنى على عنا عسم عنى عليه عن عيبة عبيها. 5. بعد التأكد من تثبيت مكدس TCP/IP، تحقق من تكوينه بشكل صحيح، كما هو موضح أدناه.في نافذة "خصائص اتصال المنطقة المحلية"، أختر **بروتوكول الإنترنت (TCP/IP)**.انقر فوق **خصائص**.يظهر نافذة خصائص بروتوكول الإنترنت

| ou can get IP settings assigne<br>is capability. Otherwise, you n<br>e appropriate IP settings. | d automatically if your network supports<br>eed to ask your network administrator for |
|-------------------------------------------------------------------------------------------------|---------------------------------------------------------------------------------------|
| Obtain an IP address auto                                                                       | omatically                                                                            |
| -C Use the following IP addre                                                                   | ess:                                                                                  |
| IP address:                                                                                     | · · · ·                                                                               |
| Subnet mask:                                                                                    |                                                                                       |
| Default gateway:                                                                                | · · · · ·                                                                             |
| Obtain DNS server addres                                                                        | en automaticallu                                                                      |
| <ul> <li>Obtain DNS server address</li> <li>O Use the following DNS server</li> </ul>           | rver addresses:                                                                       |
| Preferred DNS server:                                                                           |                                                                                       |
| Alternate DNS server:                                                                           |                                                                                       |
|                                                                                                 |                                                                                       |
|                                                                                                 |                                                                                       |

تحديد أزرار الاختيار **الحصول على عنوان IP تلقائيا** و**الحصول على عنوان خادم DNS تلقائيا ملاحظة:** للتحقق من تكوين بروتوكول TCP/IP حول أنواع أخرى من العملاء - على سبيل المثال، CPE التي تشغل أنظمة تشغيل UNIX - قم بمراجعة وثائق منتجك.

من

# <u>الحد الأقصى ل CPE</u>

في وضع التوصيل، يكون الإدخال الافتراضي MAX-CPE في ملف تكوين DOCSIS هو 1. وبالتالي، قد يكون CPE واحدا فقط متصلا خلف مودم الكبل. يسمح أمر تكوين جديد CMTS بتحديد الحد الأقصى لعدد البيئات المضيفة المسموح بها لكل مودم (تخطي قيمة MAX-CPE في ملف تكوين DOCSIS). هذا الأمر هو <u>المودم الكابلي -max</u> cpe [<u>n</u>] <u>غير محدود]</u> . النطاق الصالح ل n هو من 1 إلى 254.

لمزيد من المعلومات حول هذا الأمر وعلاقته ب MAX-CPE في ملف تكوين DOCSIS، ارجع إلى <u>إستخدام الأمر</u> <u>max-cpe في DOCSIS و CMTS</u>.

إذا كانت المعلمة MAX-CPE في ملف تكوين DOCSIS هي ₀ وتم تكوين الأمر MAX-CPE في no cable modem max-cpe على CMTS (بشكل افتراضي)، فلن يمكن ل CPE الحصول على عناوين IP.

## <u>مسجل شبكة Cisco</u>

تحقق مما يلي في Cisco Network Registrar (CNR):

- نهج تم تكوينها بشكل صحيح لكل CPE.
  - نطاقات الاقتران بنهج CPE هذه.
- مساحة عنوان IP كافية لاستيعاب جميع العملاء، في حالة اتصال جميع العملاء بالإنترنت في نفس الوقت.
  - لم يتم تحميل خادم DHCP بشكل زائد.
  - هناك طريق إلى الخلف من ال DHCP نادل إلى الشبكة عنوان من ال CPE.

أحلت ل كثير معلومة حول يشكل CNR، <u>cisco شبكة أمين سجل تشكيل</u>.

# <u>عدم إستخدام CNR</u>

إذا كنت تستخدم خادم DHCP غير CNR، فتأكد من إعداده بشكل صحيح وفقا لمستندات المنتج. يجب تكوينها بطريقة مماثلة لقسم <u>Cisco Network Registrar</u> أعلاه.

# <u>تحقق من ذلك مع مزود خدمة الإنترنت (ISP) لديك</u>

إذا لم تتحكم في تعيين عنوان IP—بالإضافة إلى التأكد من أن مودم الكبل متصل بالإنترنت- يجب عليك التحقق من ذلك مع مزود خدمة الإنترنت (ISP) لديك لاستكشاف أخطاء اتصال CPE وإصلاحها. يسيطر مزود خدمة الإنترنت (ISP) لديك على تعيين عنوان IP، وقد تحتاج إلى تزويده بعناوين MAC المستخدمة بواسطة CPE الخاص بك.

**ملاحظة:** إذا كان لديك حق الوصول إلى CMTS، فيمكنك عرض ما إذا كان المودم متصلا أم لا واستكشاف أخطائه وإصلاحها. ارجع إلى <u>أستكشاف أخطاء أجهزة مودم كبل uBR التي لا تظهر عبر الإنترنت وإصلاحها</u>. وإلا فتحقق من حالة مؤشر LED على موجهات <u>الوصول إلى الكبل من السلسلة Cisco uBR900</u> لديك.

# لم يتم تعيين عنوان IP من قبل ISP

يجب تعيين عناوين IP بواسطة ISP من خلال خادم DHCP. إذا تم تعيين عنوان IP الخاص بك باستخدام طريقة مختلفة - على سبيل المثال، التكوين الثابت - يجب عليك التحقق من صحة عنوان IP المعين باستخدام ISP الخاص بك. قد يؤدي الفشل في القيام بذلك إلى حدوث حالات انقطاع في الشبكة للمستخدمين الآخرين وحالات فشل في إنشاء الاتصال.

## <u>التحقق من اتصال IP</u>

إذا تم تعيين عنوان IP صالح ل CPE من قبل ISP لديك ولكنك لا تزال غير قادر على إنشاء الاتصال، فهناك طريقة للتحقق من اتصال IP. أولا، إختبار اتصال عنوان IP الخاص بالكمبيوتر الشخصي. ثم يتم الآن إختبار اتصال كل خطوة في الشبكة واحدة في كل مرة، لمعرفة مدى التقدم الذي يمكنك الوصول إليه عبر الشبكة. إذا كانت إختبارات الاتصال ببقية الأنظمة الموجودة على الشبكة في غير وقتها، فيجب عليك الاتصال بموظفي دعم ISP للمساعدة.

## عينة من التكوين

يعتمد هذا التكوين على برنامج Cisco IOS® الإصدار T(5)12.1.

<u>جهاز طرفي للكتابة</u>

```
Current configuration : 2472 bytes
                                                    Ţ
                                         version 12.1
                no service single-slot-reload-enable
                     service timestamps debug uptime
                       service timestamps log uptime
                      no service password-encryption
      service udp-small-servers max-servers no-limit
                                                    1
                                     hostname Sniper
                                                    1
boot system flash slot0:ubr7200-ik1st-mz.121-5.T.bin
         logging rate-limit console 10 except errors
                               enable password cisco
                                                    !
                      no cable gos permission create
                      no cable qos permission update
                         cable qos permission modems
                                   cable time-server
                                       ip subnet-zero
                                        no ip finger
                                 no ip domain-lookup
                                                    1
                                                    !
                           interface FastEthernet0/0
                                      no ip address
                                            shutdown
                                        half-duplex
                                                    1
                               interface Ethernet1/0
          ip address 172.17.110.148 255.255.255.224
                                        half-duplex
                                                   1
                               interface Ethernet1/1
                                      no ip address
                                            shutdown
                                        half-duplex
                                                    Ţ
                                  interface Cable2/0
    ip address 192.168.50.1 255.255.255.0 secondary
                ip address 10.50.50.1 255.255.255.0
                                       no keepalive
                           cable downstream annex B
                  cable downstream modulation 64qam
               cable downstream interleave-depth 32
               cable downstream frequency 555000000
                cable upstream 0 frequency 3000000
                     cable upstream 0 power-level 0
                       no cable upstream 0 shutdown
                          cable upstream 1 shutdown
                          cable upstream 2 shutdown
                          cable upstream 3 shutdown
                          cable upstream 4 shutdown
                          cable upstream 5 shutdown
                           cable dhcp-giaddr policy
                cable helper-address 172.17.110.137
                                                    1
                                  interface Cable3/0
                                      no ip address
                                       no keepalive
                                            shutdown
```

...Building configuration

```
cable downstream annex B
     cable downstream modulation 64gam
 cable downstream interleave-depth 32
            cable upstream 0 shutdown
            cable upstream 1 shutdown
            cable upstream 2 shutdown
            cable upstream 3 shutdown
             cable upstream 4 shutdown
             cable upstream 5 shutdown
                                      !
                           ip classless
ip route 0.0.0.0 0.0.0.0 172.17.110.129
                      no ip http server
                                      !
                             line con 0
                      exec-timeout 0 0
                  transport input none
                             line aux O
                             line vty 0
                      exec-timeout 0 0
                        password cisco
                              no login
                           line vty 1 4
                      exec-timeout 0 0
                              no login
                                      !
                                    end
```

#Sniper

## <u>إظهار كبل الواجهات</u>

#### Sniper# show interfaces cable 2/0 modem 0

| SID   | Priv bits | Туре       | State   | IP address | method | MAC | add | ress |
|-------|-----------|------------|---------|------------|--------|-----|-----|------|
| modem | up        | 10.50.50.5 | dhcp    | 0001.965   | 9.4449 | C   | 0   | 7    |
| host  | unknown   | 192.168.50 | .3 dhcp | 0010.a4e   | 6.d04d | C   | 0   | 8    |
| modem | up        | 10.50.50.2 | dhcp    | 0001.965   | 9.4477 | C   | 0   | 8    |
| modem | up        | 10.50.50.4 | dhcp    | 0050.736   | 6.2223 | C   | 0   | 9    |

#Sniper

<mark>معلومات ذات صلة</mark> • <u>دعم أجهزة منتجات الكبلات</u>

- الدعم الفني Cisco Systems

ةمجرتاا مذه لوح

تمجرت Cisco تايان تايانق تال نم قعومجم مادختساب دنتسمل اذه Cisco تمجرت ملاعل العامي عيمج يف نيم دختسمل لمعد يوتحم ميدقت لقيرشبل و امك ققيقد نوكت نل قيل قمجرت لضفاً نأ قظعالم يجرُي .قصاخل امهتغلب Cisco ياخت .فرتحم مجرتم اممدقي يتل القيفارت عال قمجرت اعم ل احل اوه يل إ أم اد عوجرل اب يصوُتو تامجرت الاذة ققد نع اهتي لوئسم Systems الما يا إ أم الا عنه يل الان الانتيام الال الانتيال الانت الما